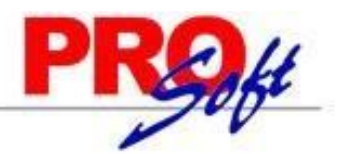

## MÓDULO DE AGUINALDOS.

**SuperNÓMINA** 

El **pago de aguinaldo debe realizarse antes del 20 de diciembre**. Esta prestación, que en México está prevista en la ley laboral ART 87 desde 1970, es un pago de carácter obligatorio para los patrones y de recepción irrenunciable para los trabajadores. El pago es equivalente mínimo a 15 días de salario, que a su vez se corresponden a 1 año laborado. Si el trabajador no ha laborado todo el año con el patrón, deberá recibir lo correspondiente a los días que trabajó. Para hacer tanto el **cálculo de aguinaldo** de lo que toca a quien trabajó todos los días del año, así como de quien sólo lo hizo en una parte. También hay empresas que, si tuviste falta o te incapacitaste, durante el año, te pagan los 15 días completos de aguinaldo.

Este documento le ayudará a configurar los diferentes elementos que lo componen, así como a efectuar el cálculo de Aguinaldos de una manera rápida y sencilla.

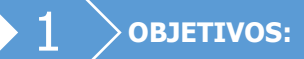

- Generar automáticamente a los trabajadores vigentes las unidades e importes para el pago del aguinaldo. El sistema calcula el pago de partes proporcionales en base al rango de fechas indicado y la última fecha de alta o reingreso del trabajador.
- Regenerar o recalcular conceptos de percepciones lo cual significa que, si el concepto de nómina en cuestión fue calculado con anterioridad, ignora el cálculo anterior y deja el nuevo cálculo. Si no existe cálculo anterior simplemente incorpora el nuevo cálculo.
- Calcular el impuesto federal y sus exentos, con posibilidad de modificar percepciones y nuevamente calcular.
- Opción de capturar conceptos adicionales de percepciones o deducciones que se desee incluir en la Nómina.
- Imprimir la Nómina de aguinaldo y los recibos o cheques para pago.
- Acumular la Nómina de aguinaldo a los acumulados mensuales del año calendario.

**IMPORTANTE:** La generación del aguinaldo y el cálculo de impuestos se hacen sobre la misma nómina de aguinaldos, que tiene un formato idéntico al de nómina computadora.

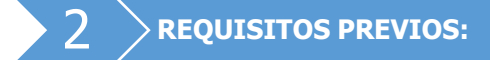

- Haber calculado nóminas de enero hasta la nómina anterior a la de Aguinaldos, con Tarifa MENSUAL ISR.
- Instalación de conceptos de aguinaldo. Verificar la correcta instalación de los conceptos de Aguinaldo gravado (concepto 37) y Aguinaldo exento (concepto 38), que se encuentran en el menú Variables (menú V-C).

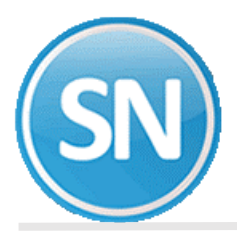

| CONCEPTO                        | <b>37 AGUINALDO GRAVADO</b> | 38 AGUINALDO EXENTO |  |  |
|---------------------------------|-----------------------------|---------------------|--|--|
| Forma de pago a empleado        | Porcentaje                  | Porcentaje          |  |  |
| Formato de la operación         | Ambos                       | Ambos               |  |  |
| Afecta a días trab. Automáticos | No                          | No                  |  |  |
| Valor unitario                  | 100                         | 100                 |  |  |
| Tipo unidades                   | Días                        | Días                |  |  |
| Adicionar séptimo               | Dejar en blanco             | Dejar en blanco     |  |  |
| Afecta ISR                      | Una vez al mes              | Exento total        |  |  |
| Afecta IMSS                     | Fijo                        | Fijo                |  |  |
| Afecta a reparto de utilidades  | No acumulable               | No acumulable       |  |  |
| Parte exenta                    | 30AG38                      | Vacío               |  |  |
| Afecta a días de                | No afecta                   | No afecta           |  |  |

- Procesar y acumular al menos la primera nómina del mes de **DICIEMBRE** con **Tarifa MENSUAL**.
- Si se pudiera procesar una segunda o más estaría mejor, en caso de ser periodos semanales.
   Variables> parámetros del sistema (ISR/IMSS Y otros)> pestaña de ISR.

| Percepciones I.S.R. I.M.S.S. SAR e INF                                                                                                    | Extras Control de Costos Descripciones Directorios Finiquitos                                                                                                    |
|----------------------------------------------------------------------------------------------------|----------------------------------------------------------------------------------------------------|
| I.S.R. neto<br>I.S.R. especial de comp. por separación<br>I.S.R. especial de jubilación pago único<br>Aprovisionar el AGUINALDO a<br>I.S.R. de AGUINALDO cobrado por anticipado<br>Devolver I.S.R. en pago neto<br>I.S.R. de percepciones grav. en pago neto<br>Descontarlo automáticamente en<br>Tarifa a utilizar<br>Descontar por anticipado el I.S.R. de<br>Subsidio al empleo pagado en efectivo | 101       I.S.R.         103       ISPT Comp.x Separac.         Ninguno          Cada período de nómina          Anual (EN DICIEMBRE)          Ninguno                                                                                                    |
| Subsidio para el empleo<br>A cargo de<br>Pagar CSPE automáticamente en<br>La proyección de impuestos para quincenales se<br>No pagar subsidio al empleo por faltas e incapac<br>Realizar cálculo anual a los empleados que fuero<br>No dar subsidio al empleo pagado en efectivo er<br>ISR directo a tarifa semanal, quincenal o catorce                                                              | 127       Subsidio al empleo         Pagado por SHCP       •         Cada período de nómina       •         rá el importe ganado * 2       •         idades (aplicar proporción a días trabajados)       •         on dados de baja en diciembre.       •         n la nómina que se está procesando.       •         enal y sin tabla subsidio en cálculo de nómina de finiquitos       • |

- Antes de procesar la primera nómina del año siguiente: cambiar la instalación a Tarifa MENSUAL (Menú Variables – Parámetros del sistema (ISR/IMSS y otros en la pestaña de ISR), para calcular los impuestos normales con Tarifa MENSUAL.
- Generación del Subsidio al empleo mensual aplicado (conc. 264). Genere para los meses de Enero a Noviembre el subsidio al empleo mensual aplicado. Lo anterior puede realizarlo en el menú Mensual en la opción de Generar Subsidio al empleo mensual aplicado (conc. 264). Esto es muy

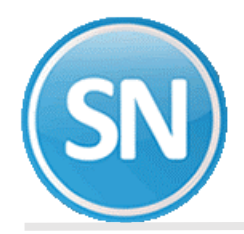

importante ya que para el cálculo anual no hay recálculo de subsidio al empleo y se tomará como bueno el aplicado en cada uno de los meses.

| aierar Subsidio al empleo mensual aplicado                                                                                                    | o (conc. 264)                                                                                                    |  |  |  |  |  |
|----------------------------------------------------------------------------------------------------|----------------------------------------------------------------------------------------------------|--|--|--|--|--|
| Pantalla Principal Generar Subsidio al empleo mensual aplicado (c                                                                                                    | conc. 264)                                                                                                    |  |  |  |  |  |
| Cálculo Calcular el Sub. al empleo en base a lo acumulado en el concepto 278 de cada nómina del mes.                                                                               |                                                                                                    |  |  |  |  |  |
| Selección<br>Nómina<br>Centro de costo<br>Departamento<br>No. de empleado<br>Clase laboral<br>Forma de pago<br>Escriba los intervalos separados por comas.<br>Ejemplo 1,3,5-12,14. | Calcular por Rango de meses Inicio Enero Fin Noviembre 2019 Grabar en histórico Integrar parte exenta de ISPT Orden Alfabético Vumérico Numérico |  |  |  |  |  |

# **CONSIDERACIONES DE CALCULO:**

- Si el trabajador tiene fecha de baja lo ignora.
- Si la fecha de ingreso o último reingreso del trabajador es menor o igual a la fecha del rango inicial, le paga todos los días.
- Si el trabajador ingresó o reingresó durante el periodo determinado por el rango de fechas indicado le paga la parte proporcional que le corresponde, contabilizando los días a partir de la última fecha de reingreso o de ingreso, según sea el caso.

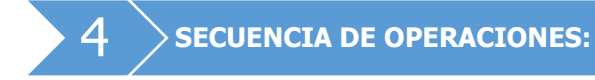

3

**Paso 1. Indicaciones del proceso.** Indique el período de proceso que va a utilizar para calcular el aguinaldo. Esto es necesario para iniciar con el proceso, no puede calcular el aguinaldo sin antes asignarle un período.

|                                                                                                    | No. | Descripción                              | Histórico | Timbrado |
|----------------------------------------------------------------------------------------------------|-----|------------------------------------------|-----------|----------|
| Na assista                                                                                                    | 1   | Nómina de AGUINALDOS del 1 Ene al 30 Nov | Acumulado | <b>A</b> |
| No. periodo                                                                                                    |     |                                          |           |          |
|                                                                                                    |     |                                          |           |          |
|                                                                                                    | _   |                                          |           |          |
| Fecha de inicio 01/01/2019 Fecha de fin 30/11/2019                                                                                                    | 9   |                                          |           |          |
| Descripción Nómina de AGUINALDOS del 1 Ene al 30 Nov                                                                                                    |     |                                          |           |          |
| Mee al que                                                                                                    | -   |                                          |           |          |
| corresponde 11                                                                                                    |     |                                          |           |          |
| Nivel contable por periodo                                                                                                    |     |                                          |           |          |
| Tabel and a state of the state of the state |     |                                          |           |          |
| Total periodos ano actual: 1                                                                                                    |     |                                          |           | <b>v</b> |

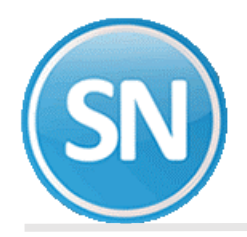

**Paso 2. Genera aguinaldos y nóminas especiales**. Calcule para cada trabajador, los días y el importe a pagar de aguinaldo, o la parte proporcional si ingresó o reingresó durante el año. Después de efectuar el cálculo, a todos los trabajadores vigentes se les habrá generado un registro en la prenómina de aguinaldo. SuperNÓMINA toma los días de aguinaldo registrados en el catálogo de empleados (campo *Aguinaldo*).

| No de concerte o concert                                          |                                                                                  |  |  |  |  |
|-------------------------------------------------------------------|----------------------------------------------------------------------------------|--|--|--|--|
| No. de días a generar                                             |                                                                                  |  |  |  |  |
| No. de dias a general 🗹 Aguir                                     | ialdo 🚺 Complemento ag. 🔄 Prima vac. 🔛 Utros                                     |  |  |  |  |
| Período de la percepción, desde 01/01/2019                        | hasta 31/12/2019                                                                 |  |  |  |  |
| Concepto de anticipos de aguinaldo                                |                                                                                  |  |  |  |  |
| Hasta dos conceptos a DESCONTAR                                   |                                                                                  |  |  |  |  |
| Hasta un concepto a ADICIONAR                                     |                                                                                  |  |  |  |  |
| Porcentaje a aplicar o C <cuota> 13</cuota>                       |                                                                                  |  |  |  |  |
| Días garantizados para complemento                                |                                                                                  |  |  |  |  |
|                                                                   | ✓ Inicializar antes archivo de salida                                            |  |  |  |  |
|                                                                   |                                                                                  |  |  |  |  |
| Bremin por incapacidad no tomada                                  |                                                                                  |  |  |  |  |
| Calcular aguinaldo proporcional a fecha último Reingreso en lugar |                                                                                  |  |  |  |  |
|                                                                   | de calcularlo completo cuando existe fecha de Antigüedad                         |  |  |  |  |
|                                                                   | Ajustar guincenales a 365 dias. Omitir ajuste del mes si el reingreso es en 2da. |  |  |  |  |
| Selección                                                         | quincena.                                                                        |  |  |  |  |
| Nómina                                                            | En base a años:                                                                  |  |  |  |  |
| Centro de costo                                                   | Cumplidos                                                                        |  |  |  |  |
| Departamento                                                      | Cálculo proporcional a:                                                          |  |  |  |  |
| No. de empleado                                                   | Proporcional a DÍAS TRABAJADOS acumulados                                        |  |  |  |  |
| Clase laboral                                                     | Usando sueldo:                                                                   |  |  |  |  |
|                                                                   | Sueldo promedio anual 📑 🚺 Ignorar P1, P2, PD, SI, etc. de conce                  |  |  |  |  |
| Puesto/Categoría                                                  |                                                                                  |  |  |  |  |

**Paso 3. Captura de prenómina de aguinaldos**. Modifique si desea los resultados del cálculo del aguinaldo pudiendo añadir y/o eliminar los movimientos que complementen el cálculo realizado.

| No. empleado                                                                     | 49 -            | Código antes de impuestos   |    |          | Su       | ieldo base       | 8,50      |
|----------------------------------------------------------------------------------|-----------------|-----------------------------|----|----------|----------|------------------|-----------|
| RAMTREZ VILLA ZILLETKA A                                                         | BIGATI          | Código después de impuestos |    |          | Sa       | alario integrado | 29        |
| Nomina: 2100 QUINCENAL PLANTA Ccto: 1 1 Clase: 2 Puesto: 0 Turno: 0 Zona S.m.: 1 |                 |                             |    |          | Sc       | Sobre sueldo     |           |
|                                                                                  |                 |                             |    |          | Su       | ieldo promedio   |           |
| Alta 01/02/2006 Baja                                                             | Piotivo         |                             |    |          | Tr       | abajadores       |           |
|                                                                                  |                 |                             |    |          | Va       | acaciones        |           |
| Nómina de AGUINALDOS del                                                         | 1 Ene al 31 Dic |                             |    |          | Pa       | rcentaje         |           |
| No.                                                                              | Conce           | pto                         | F. | Unidades | Importe  | Inicio           | No. serie |
| 37 Aguinaldo Gravado                                                             |                 |                             |    | 6.05     | 1,715.30 |                  |           |
| 20 Antinalda Etrada                                                              |                 |                             |    | 8.95     | 2,534.70 |                  |           |
| 56 Aguinaido Exerito                                                             |                 |                             |    |          |          |                  |           |

**Ejemplo**: Según los datos mostrados en el paso 2 se hace la siguiente operación para calcular el importe del aguinaldo y del concepto a adicionar para este trabajador:

Días de aguinaldo = 30; Días del ejercicio = 365; Días acumulados = 365; Importe acumulado = 103,416.66 Sueldo promedio anual = (103416.66 / 365.00) = 283.33 Importe = 15 \* 283.33 = 4250.00

*NOTA: Se exentan hasta 30 UMAS. 84.49 \*30= 2,534.70* 

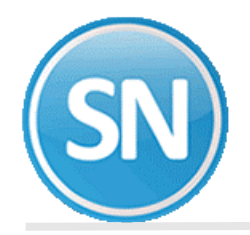

1/4

**Paso 4. Verificador de prenómina de aguinaldo**. Imprima los resultados del cálculo realizado y las modificaciones efectuadas para verificar que todo está correcto. En caso de requerir hacer cambios en los movimientos, efectúelos utilizando la opción anterior.

VERIFICADOR PRENÓMINA de AGUINALDOS Nómina: Semanal Planta Nómina de AGUINALDOS del 09 Oct 2020

| R.F.C.= LLL190501ED7 R.P.IM                                                                         | SS:E70 28842201                |                                      |                               |                       |                                 |                |
|----------------------------------------------------------------------------------------------------|--------------------------------|--------------------------------------|-------------------------------|-----------------------|---------------------------------|----------------|
| Nombre de Empleado<br>R.F.C./CURP No.Seg.Social                                                     | - Percep<br>Días Trab/Hrs.Dob. | c i o n e s-<br>Importe Co Di/Hr     | -Deduccio<br>IMSS/CesVejes Im | nes- 1<br>porte Co To | lot.Percep.<br>ot.Deducc.       | Neto           |
| 1100 1 1 ADMINISTRACION                                                                             |                                | ADMINISTRACION                       |                               | 5100 00001 000        | 000                             |                |
| 1-1 Clase=1<br>DANIELS/ENCINAS/CLAUDIA<br>DAEC-710120-R54 2488-71-1492-4<br>DAEC710120MSRNNL03      | Minimo=1 Pago=1 00<br>0.00     | 1 ADMINISTRATIVO<br>1,641.00 37 5.47 | Sueldo= 300.00 SDI=           | 313.5€M JO            | Alta=210819<br>1,641.00<br>0.00 | 1<br>1,641.00  |
| 2-2 Clase=1<br>PERAZA/DANIELS/RAMON ALBERTO<br>PEDR-970411-E28 5497-14-5274-0<br>PEDR970411HSRRNM01 | Minimo=1 Pago=1<br>0.00        | 1,094.00 37 5.47                     | Sueldo= 200.00 SDI=           | 209.04M JO            | Alta=210819<br>1,094.00<br>0.00 | 2<br>1,094.00  |
| 3-3 Clase=1<br>PERE2/CHAVE2/PEDRO<br>PECP-701201-KNA 5714-00-2148-6<br>PECP701201HSRRHD07           | Minimo=1 Pago=1<br>0.00        | ADMINISTRATIVO<br>7,500.00 27 15     | Sueldo= 500.00 SDI=           | 522.60M JO            | Alta=200516<br>7,500.00<br>0.00 | 3<br>7,500.00  |
| 5-5 Clase=1<br>ROCHA/PADILLA/HORACIO<br>ROPH-900101-FN7 5760-30-2045-4<br>ROPH900101HSRCDR01        | Minimo=1 Pago=1<br>0.00        | CUENTAS POR PAGAR<br>1,540.20 37 15  | Sueldo= 123.22 SDI=           | 129.4€M J0            | Alta=030115<br>1,540.20<br>0.00 | 4<br>1,540.20  |
| 6-6 Clase=1<br>MORFIN/LOPE2/LAURA<br>MOLL-890203-EB6 2750-80-7456-7<br>MOLL890203MSRRPR05           | Minimo=1 Pago=1<br>0.00        | AUXILIAR<br>1,800.00 37 15           | Sueldo= 123.22 SDI=           | 129.4€M JO            | Alta=010215<br>1,800.00<br>0.00 | 5<br>1,800.00  |
| 7-7 Clase=1<br>MEZA/PEREZ/LORENA<br>MEPL-000217-B49 2490-21-0077-5<br>MEPL000217MSRZRRA7            | Minimo=1 Pago=1<br>0.00        | ASISTENTE<br>1,725.00 37 15          | Sueldo= 123.22 SDI=           | 128.9€M J0            | Alta=261218<br>1,725.00<br>0.00 | 6<br>1,725.00  |
| 8-8 Clase=1<br>MONTIJO/TOLEDO/VERONICA<br>MOTV-010115-2Y2 2492-03-2154-4<br>MOTV010115MSRNLRA0      | Minimo=1 Pago=1<br>0.00        | ADMINISTRATIVO<br>704.60 37 5.42     | Sueldo= 130.00 SDI=           | 135.87M JO            | Alta=220819<br>704.60<br>0.00   | 7<br>704.€0    |
| 9-9 Clase=1<br>MUNGUIA/MONJE/DULCE<br>MUMD-640309-RF3 2491-13-2215-4<br>MUMD640309MSRNNL03          | Minimo=1 Pago=1<br>0.00        | CUENTAS POR PAGAR<br>765.80 37 5.47  | Sueldo= 140.00 SDI=           | 146.33M JO            | Alta=210819<br>765.80<br>0.00   | 8<br>765.80    |
| 10-2 Clase=1<br>FELIX/MONJE/MARIA<br>FEMM-991012-MZ8 2470-03-1258-0<br>FEMM991012M3RLNR09           | Minimo=1 Pago=1<br>0.00        | CONTABILIDAD<br>943.50 37 6.29       | Sueldo= 150.00 SDI=           | 156.78M JO            | Alta=010819<br>943.50<br>0.00   | 9<br>943.50    |
| 11-3 Clase=1<br>VALDE2/OSUNA/CARMEN<br>VAOC-701106-TG2 2488-70-1405-8<br>VAOC701106MSRLSR07         | Minimo=1 Pago=1 00<br>0.00     | 6 VENTAS<br>1,222.62 37 4.97         | Sueldo= 246.00 SDI=           | 257.12M J0            | Alta=020919<br>1,222.62<br>0.00 | 10<br>1,222.62 |

**Paso 5. Cálculo de Nómina de Aguinaldo**. En la nómina de AGUINALDO ANUAL que se procesa a fines de noviembre o principios de diciembre, el menú: **Aguinaldos - Cálculo de nómina de aguinaldo,** procesarlo con la opción "Activada" de **Ajustar la diferencia de ISR anual en esta nómina,** con lo cual:

- El impuesto del aguinaldo será calculado con **Tarifa ANUAL ISR y así quedará instalado para las** siguientes nóminas; al mismo tiempo de que:
- La diferencia de impuesto anual, ya sea a cargo o a favor de los trabajadores, será aplicada en esta nómina.

**Importante:** si el Cálculo de nómina de aguinaldo se efectúa con esta opción "**desactivada**" el ISR se calculará en condiciones normales con la Tarifa instalada (Menú Variables – Parámetros de ISR/IMSS y otros - SR).

1/1

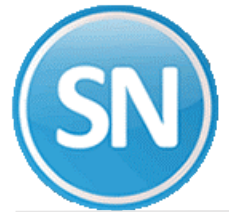

| Nómina de salida                                                                   |                                                                                                    |  |  |  |  |
|------------------------------------------------------------------------------------|----------------------------------------------------------------------------------------------------|--|--|--|--|
| Nomina de salida                                                                   | No mostrar mensaie de repetitivos con fecha de alta posterior al período                                                                                                |  |  |  |  |
| Ignorar acumulados mens                                                            | uales Informatian include de la participation de empleados                                                                                                    |  |  |  |  |
| Vistar sin retención IMSS No mostrar mensaje de contratos con fecha que ya expiró. |                                                                                                    |  |  |  |  |
| ✓ Listar falta RFC/NSS                                                             |                                                                                                    |  |  |  |  |
| 🗹 Ajustar la diferencia de ISF                                                     | Ranual en esta nómina Ver procedimiento de fin de año                                                                                                    |  |  |  |  |
| Quine #23 del 01 al 15 Die 2                                                       |                                                                                                    |  |  |  |  |
| quinc. #25 del 01 al 15 Dic 2                                                      |                                                                                                    |  |  |  |  |
|                                                                                    |                                                                                                    |  |  |  |  |
|                                                                                    |                                                                                                    |  |  |  |  |
|                                                                                    |                                                                                                    |  |  |  |  |
|                                                                                    | Procesados Ignorados Restantes                                                                                                    |  |  |  |  |
| Empleados                                                                          | -                                                                                                    |  |  |  |  |
| Benetitivos                                                                        |                                                                                                    |  |  |  |  |
| Créditos INFONAVIT                                                                 |                                                                                                    |  |  |  |  |
| Incidencias                                                                        |                                                                                                    |  |  |  |  |
| Begistros generados                                                                |                                                                                                    |  |  |  |  |
| Tiempo de proceso                                                                  |                                                                                                    |  |  |  |  |
| El impuesto del aquinaldo ser                                                      | rá calculado con Tarifa ANI IAL ISB v así quedará instalado para las siguientes nóminas: al mismo tiempo, de que                                                        |  |  |  |  |
|                                                                                    |                                                                                                    |  |  |  |  |
| " La direrencia de impuesto an<br>"En enero cambiar manualmei                      | .uai, ya sea a cargo o a ravor de ios trabajadores, sera aplicada en esta nomina.<br>nte a Tarifa MENSUAL en menú Variables - Parámetros del sistema (ISR/IMSS y otros) |  |  |  |  |
| Ver PROCEDIMIENTO DE F                                                             | IN DE AÑO.                                                                                                    |  |  |  |  |

|                |                                                | CÁLCULO de NÓMINA,                                      | Nómina de AGUINALDOS del 09 Oct 2020 |
|----------------|------------------------------------------------|---------------------------------------------------------|--------------------------------------|
| Nomi           | CC Dp Empleado N                               | ombre                                                   | Verificar                            |
| Nómin          | a 0 Observaciones:                             | 0                                                       |                                      |
| TOTAL          | GENERAL NÓMINA(S):                             |                                                         |                                      |
| No. d          | e trabajadores: 11                             | Observaciones: 0                                        | Trabajadores sin retención IMSS: 0   |
| No.            | Concepto                                       | Importe Uni                                             | dades                                |
| 37             | Aquinaldo gravado                              | 4,893,60                                                | 9.79                                 |
| 38             | Aguinaldo exento                               | 15,270.71                                               | 88.27                                |
|                | Total Percepciones                             | 20,164.31                                               |                                      |
| 101            | I.S.R.                                         | 1,205.39                                                |                                      |
| 119            | Adeudo empresa                                 | 341.90                                                  |                                      |
| 120            | Intereses prestamo                             | 333.22                                                  |                                      |
| 127            | Subsidio para el Emp                           | -0.20                                                   |                                      |
|                | Total Deducciones                              | 1,880.31                                                |                                      |
|                | Total Neto                                     | 18,284.00                                               |                                      |
| 278            | Subsidio al empleo a                           | -208.32                                                 |                                      |
| Verif<br>Verif | ique que el No. de Em<br>ique que el TOTAL NET | pleados sea Igual que los<br>O sea parecido a la nómina | VIGENTES                             |

Sal.Integrado tope INVALIDES, CESANTÍA E INFONAVIT = 2172

Paso 6. Corrección a nómina de aguinaldos. Revisar la nómina de aguinaldos, dejarla correcta, imprimirla y acumularla al histórico.

**Nota:** Si antes de acumular el aguinaldo se requiere elaborar un nuevo período de nómina: cambiar la instalación a Tarifa MENSUAL.

Las siguientes nóminas hasta terminar el año se calcularán en automático con Tarifa ANUAL para cerrar año con cero diferencias de impuesto anual en la Declaración Anual. El **impuesto de estas nóminas es prácticamente igual al impuesto normal con Tarifa MENSUAL.** 

Después de haber procesado la última nómina del año y antes de hacer el cálculo del primer período de nómina del año siguiente: instalar Tarifa MENSUAL.

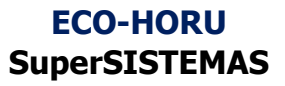

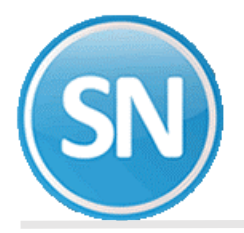

| ametros del sistema (ISR/IMSS                                                                                                    | y otros)                                                                                                    |  |  |  |  |
|----------------------------------------------------------------------------------------------------|----------------------------------------------------------------------------------------------------|--|--|--|--|
| Pantalla Principal Parámetros del sistema (ISR/IMSS y otros)                                                                                                    |                                                                                                    |  |  |  |  |
| Percepciones I.S.R. I.M.S.S. SAR e INF E                                                                                                    | Extras Control de Costos Descripciones Directorios Finiquitos                                                                                                    |  |  |  |  |
| I.S.R. neto<br>I.S.R. especial de comp. por separación<br>I.S.R. especial de jubilación pago único<br>Aprovisionar el AGUINALDO a<br>I.S.R. de AGUINALDO cobrado por anticipado<br>Devolver I.S.R. en pago neto<br>I.S.R. de percepciones grav. en pago neto<br>Descontarlo automáticamente en<br>Tarifa a utilizar<br>Descontar por anticipado el I.S.R. de                                                                                                    | 101       I.S.R.         103       ISPT Comp.x Separac.         Ninguno          V          Cada período de nómina          Mensual (DE ENERO A NOVIEMBRE)          Ninguno |  |  |  |  |
| Subsidio al empleo pagado en efectivo                                                                                                    |                                                                                                    |  |  |  |  |
| Subsidio al empleo pagado en efectivo         Subsidio para el empleo         A cargo de         Pagado por SHCP         Pagar CSPE automáticamente en         Cada período de nómina         La proyección de impuestos para quincenales será el importe ganado * 2         No pagar subsidio al empleo por faltas e incapacidades (aplicar proporción a días trabajados)         Realizar cálculo anual a los empleados que fueron dados de baja en diciembre.         No dar subsidio al empleo pagado en efectivo en la nómina que se está procesando.         ISR directo a tarifa semanal, quincenal o catorcenal y sin tabla subsidio en cálculo de nómina de finiquitos |                                                                                                    |  |  |  |  |

Paso 7. Relación de nómina de aguinaldo. Imprima los resultados del cálculo anterior y corrobore que los resultados son los adecuados, En caso de requerir efectuar modificaciones, efectúelas en *Captura de prenómina de aguinaldos* y ejecute de nuevo la opción *Cálculo de nómina de aguinaldos* o hágalo directamente en la opción anterior.

| Nómina:                                                                                             | Rela<br>Semanal Planta                              | ación de NÓMINA d<br>Nómina de                         | e AGUINALDC<br>• AGUINALDOS del | S<br>09 Oct 2020                                         |                                     |                |
|----------------------------------------------------------------------------------------------------|-----------------------------------------------------|--------------------------------------------------------|---------------------------------|----------------------------------------------------------|-------------------------------------|----------------|
| R.F.C.= LLL190501ED7 R.P.IM<br>Nombre de Empleado<br>R.F.C./CURP No.Seg.Social                      | SS:E70 28842201<br>- P e r c e<br>Días Trab/Hrs.Dob | pciones-<br>. Importe CoDi/Hr                          | - D e d u c<br>IMSS/CesVejes    | ciones-<br>Importe Co T                                  | Tot.Percep.<br>ot.Deducc.           | Neto           |
| 1100 1 1 ADMINISTRACION                                                                             |                                                     | ADMINISTRACION                                         |                                 | 5100 00001 00                                            | 000                                 |                |
| 1-1 Clase=1<br>DANIELS/ENCINA8/CLAUDIA<br>DAEC-710120-R54 2488-71-1492-4<br>DAEC710120MSRNNL03      | Minimo=1 Pago=1<br>0.00                             | 001 ADMINISTRATIVO<br>1,641.00 38 5.47                 | Sueldo= 300.00                  | SDI= 313.56M J0<br>-0.12 101<br>341.90 119<br>333.22 120 | Alta=210819<br>1,641.00<br>675.00   | 1<br>966.00    |
| 2-2 Clase=1<br>PERAZA/DANIELS/RAMON ALBERTO<br>PEDR-970411-E28 5497-14-5274-0<br>PEDR970411HSRRMM01 | Minimo=1 Pago=1<br>0.00                             | 1,094.00 38 5.47<br>-62.38 278                         | Sueldo= 200.00                  | SDI= 209.04M J0<br>62.00 101                             | Alta=210819<br>1,094.00<br>62.00    | 2<br>1,032.00  |
| 3-3 Clase=1<br>PERE2/CHAVEZ/PEDRO<br>PECP-701201-KNA 5714-00-2148-6<br>PECP701201HSRRHD07           | Minimo=1 Pago=1<br>0.00                             | ADMINISTRATIVO<br>4,893.60 37 9.79<br>2,606.40 38 5.21 | Sueldo= 500.00                  | SDI= 522.60M J0<br>1,112.00 101                          | Alta=200516<br>7,500.00<br>1,112.00 | 3<br>€,388.00  |
| 5-5 Clase=1<br>ROCHA/PADILLA/HORACIO<br>ROPH-900101-FN7 5760-30-2045-4<br>ROPH900101HSRCDR01        | Minimo=1 Pago=1<br>0.00                             | CUENTAS FOR PAGAR<br>1,540.20 38 15<br>-25.76 278      | Sueldo= 123.22                  | SDI= 129.46M J0<br>0.20 127                              | Alta=030115<br>1,540.20<br>0.20     | 4<br>1,540.00  |
| 6-6 Clase=1<br>MORFIN/LOPEZ/LAURA<br>MOLL-890203-EB6 2750-80-7456-7<br>MOLL890203MSRRPR05           | Minimo=1 Pago=1<br>0.00                             | AUXILIAR<br>1,800.00 38 15                             | Sueldo= 123.22                  | SDI= 129.46M J0<br>-25.76 278                            | Alta=010215<br>1,800.00<br>0.00     | 5<br>1,800.00  |
| 7-7 Clase=1<br>MEZA/PEREZ/LORENA<br>MEPL-000217-B49 2490-21-0077-5<br>MEPL000217MSRZRRA7            | Minimo=1 Pago=1<br>0.00                             | ASISTENTE<br>1,725.00 38 15                            | Sueldo= 123.22                  | SDI= 128.96M J0<br>-25.76 278                            | Alta=261218<br>1,725.00<br>0.00     | 6<br>1,725.00  |
| 8-8 Clase=1<br>MONTIJO/TOLEDO/VERONICA<br>MOTV-010115-2Y2 2492-03-2154-4<br>MOTV010115MSRNLRA0      | Minimo=1 Pago=1<br>0.00                             | ADMINISTRATIVO<br>704.60 38 5.42<br>-23.62 278         | Sueldo= 130.00                  | SDI= 135.87M J0<br>-0.40 127                             | Alta=220819<br>704.60<br>-0.40      | 7<br>705.00    |
| 9-9 Clase=1<br>MUNGUIA/MONJE/DULCE<br>MUND-640309-RF3 2491-13-2215-4<br>MUND640309MSRNNL03          | Minimo=1 Pago=1<br>0.00                             | CUENTAS FOR PAGAR<br>765.80 38 5.47<br>-23.62 278      | Sueldo= 140.00                  | SDI= 146.33M J0<br>9.80 101                              | Alta=210819<br>765.80<br>9.80       | 8              |
| 10-2 Clase=1<br>FELIX/MONJE/MARIA<br>FEMM-991012-M28 2470-03-1258-0<br>FEMM991012MSRINR09           | Minimo=1 Pago=1<br>0.00                             | CONTABILIDAD<br>943.50 38 6.29<br>-21.42 278           | Sueldo= 150.00                  | SDI= 156.78M J0<br>21.50 101                             | Alta=010819<br>943.50<br>21.50      | 9<br>922.00    |
| 11-3 Clase=1<br>VALDEZ/OSUNA/CARMEN<br>VAOC-701106-TG2 2488-70-1405-8<br>VAOC701106MSRLSR07         | Minimo=1 Pago=1<br>0.00                             | 006 VENTAS<br>1,222.62 38 4.97                         | Sueldo= 246.00                  | SDI= 257.12M J0<br>0.62 101                              | Alta=020919<br>1,222.62<br>0.62     | 10<br>1,222.00 |
| 12-4 Clase=1<br>OCHOA/SOTO/RICARDO<br>OOSR-700408-UT0 2488-70-1520-4                                | Minimo=1 Pago=1<br>0.00                             | 1,227.59 38 4.97                                       | Sueldo= 247.00                  | SDI= 258.17M J0<br>-0.41 101                             | Alta=020919<br>1,227.59<br>-0.41    | 11<br>1,228.00 |

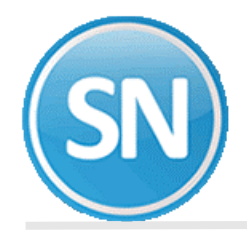

**Paso 8.** Recibos/Cheques/Vales bonos de aguinaldo. Imprima los comprobantes de pago correspondientes al pago de aguinaldos utilizando los formatos existentes.

| 1 24887114924               | DAEC-710120-                                       | -R                                                                               |  |  |  |
|-----------------------------|----------------------------------------------------|----------------------------------------------------------------------------------|--|--|--|
| .00 313.56 1                |                                                    | 12 de Octubre del 2020                                                           |  |  |  |
| 5.47                        | 1,641.00                                           | 101 I.S.R.<br>119 Adeudo empresa<br>120 Intereses prestamo                       |  |  |  |
| cepciones                   | 1,641.00                                           | Total de Deduccione<br>Nómina de AGUINALDOS del 05 Oct 202<br>966.00             |  |  |  |
| EUGENIA NAVARRETE MEXICO DF |                                                    |                                                                                  |  |  |  |
|                             | 1 24887114924<br>.00 313.56 1<br>5.47<br>cepciones | 1 24807114924 DAEC-710120<br>.00 313.56 1<br>5.47 1,641.00<br>cepciones 1,641.00 |  |  |  |

| RELACION DE CHEQUES NOMINA. <pesos m.n.=""></pesos> |   |   |      |                              |    |          |        |  |  |
|-----------------------------------------------------|---|---|------|------------------------------|----|----------|--------|--|--|
| 1100                                                | 1 | 1 | 1-1  | DANIELS/ENCINAS/CLAUDIA      | 1  | 966.00   | 091020 |  |  |
| 1100                                                | 1 | 1 | 2-2  | PERAZA/DANIELS/RAMON ALBERTO | 2  | 1,032.00 | 091020 |  |  |
| 1100                                                | 1 | 1 | 3-3  | PEREZ/CHAVEZ/PEDRO           | 3  | 6,388.00 | 091020 |  |  |
| 1100                                                | 1 | 1 | 5-5  | ROCHA/PADILLA/HORACIO        | 4  | 1,540.00 | 091020 |  |  |
| 1100                                                | 1 | 1 | 6-6  | MORFIN/LOPEZ/LAURA           | 5  | 1,800.00 | 091020 |  |  |
| 1100                                                | 1 | 1 | 7-7  | MEZA/PEREZ/LORENA            | 6  | 1,725.00 | 091020 |  |  |
| 1100                                                | 1 | 1 | 8-8  | MONTIJO/TOLEDO/VERONICA      | 7  | 705.00   | 091020 |  |  |
| 1100                                                | 1 | 1 | 9-9  | MUNGUIA/MONJE/DULCE          | 8  | 756.00   | 091020 |  |  |
| 1100                                                | 1 | 1 | 10-2 | FELIX/MONJE/MARIA            | 9  | 922.00   | 091020 |  |  |
| 1100                                                | 1 | 1 | 11-3 | VALDEZ/OSUNA/CARMEN          | 10 | 1,222.00 | 091020 |  |  |
| 1100                                                | 1 | 1 | 12-4 | OCHOA/SOTO/RICARDO           | 11 | 1,228.00 | 091020 |  |  |

**Paso 9. Respaldo de información.** Efectúe un respaldo de la nómina en proceso antes de hacer la acumulación, con la finalidad de resguardar información, pudiera surgir posteriormente algún detalle.

| Respa                   | ldo de información                                                                                                    |
|-------------------------|----------------------------------------------------------------------------------------------------|
| Archivo<br>Respaldar a: | E: \eco-horu \nomina \respaldos \supernomina 20201012 nómina de aguinaldos de ▼<br>□ Respaldar sólo al empleado no.<br>☑ Compactar base de datos<br>□ Separarlos en varios archivos para enviarlos por Internet |
|                         | Información                                                                                                    |
| Omitir exp              | edientes digitales en respaldo                                                                                                    |

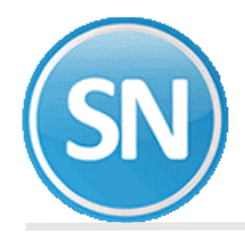

**Paso 10. Acumulaciones al mes**. Una vez efectuados los procesos anteriores, proceda a acumular la nómina a los acumulados mensuales e histórico.

|                        |              |                     |                    |                  |               | NUUN 1/1           |
|------------------------|--------------|---------------------|--------------------|------------------|---------------|--------------------|
|                        | Contro       | l Global de         | ACUMULADO ME       | NSUAL de Oc      | tubre del 2   | 020                |
|                        |              | Ultima Acumulación: | Nómina de AGUIN    | ALDOS del 09 Oct | 2020          |                    |
|                        |              |                     |                    |                  |               |                    |
|                        | ISR          |                     |                    | 4                |               |                    |
| Concepto               | Imss         | Acumulado A         | ACTUAL             | ULTIMA A         | cumulación    | Acumulado ANTERIOR |
| No. Descripción        | Rep.Utilid   | . Importe           | Unidades           | Importe          | Unidades      | Importe Unidades   |
|                        | BASES6,7,8   | 4 444 44            |                    |                  |               |                    |
| 37 Aguinaldo gravado   | IFN          | 4,893.60            | 9.79               | 4,893.60         | 9.79          |                    |
| 30 Aguinaido exento    | LIN          | 15,270.71           | 00.27              | 15,270.71        | 00.27         |                    |
| Total Percepcione      | s            | 20,164.31           | 98.06              | 20,164.31        | 98.06         |                    |
| 101 7 8 8              |              | 1 205 20            |                    | 1 205 20         |               |                    |
| 119 Adeudo empresa     |              | 241 60              |                    | 241 90           |               |                    |
| 120 Intereses prestamo |              | 222 22              |                    | 222 22           |               |                    |
| 127 Subsidio para el P | mp           | -0.20               |                    | -0.20            |               |                    |
|                        |              |                     |                    |                  |               |                    |
| Total Deducciones      |              | 1,880,31            |                    | 1,880,31         |               |                    |
|                        |              |                     |                    |                  |               |                    |
| Total Neto             |              | 18,284.00           |                    | 18,284.00        |               |                    |
| 278 Subsidio al empleo |              | -208 22             |                    | -208 22          |               |                    |
| 299 No de chemie       | -            | 18,284,00           | 66.00              | 18,284.00        | 66.00         |                    |
| 155 no de eneque       |              | 20,201100           |                    | 10,201.00        |               |                    |
|                        |              |                     |                    |                  |               |                    |
| Percepc. Exenta IS     | R            | 15,270.71           |                    | 15,270.71        |               |                    |
| Perc. Gravable IS      | R            | 4,893.60            |                    | 4,893.60         |               |                    |
| Perc. Gravable IM      | 33           | 20,164.31           |                    | 20,164.31        |               |                    |
| Afecta a ISR : G=Gra   | v.Normal     | A=Grav.Esporadico   | 1=Una ves al mes   | , no provectar.  | E=Exento Tota | 1                  |
| P=Per                  | cep.Anual 2  | -9=Grav. 'n' meses  | S=Separacion, co   | mpensaciones por | N=No Acumulab | le                 |
| Afecta a IMSS : F=Fij  | o Sal.Int    | C=Comisiones        | V=grav.Variable    | P=Ausenc.s/7mo   | A=Aus.+7mo    |                    |
| I=Inc.                 | apacidad     | E=Exento            | N=No Acumulable    |                  |               |                    |
| Reparto Util. : U=Sol  | o Unidades   | P=Solo Pesos        | A=Ambos            | N=No Acumulable  |               |                    |
| BASES 6, 7 y 8: N=No   | interviene p | ara BASE 6, BASE 7  | IMPTO.ESTATAL y B  | ASE 8 ESPECIAL   |               |                    |
| Poliza. Prov. : B=Bas  | e para polis | a de provisiones p  | coporcional por tr | abajador-depto.  |               |                    |
|                        |              |                     |                    |                  |               |                    |
| No. de Empleados: 11   |              |                     |                    |                  |               |                    |
| VACACIONES             |              |                     |                    |                  |               |                    |
|                        | Saldo Tota   | 1                   |                    |                  |               |                    |
| Vacaciones             | 58.0         | 0                   |                    |                  |               |                    |
| Prima vacacional       | 6.0          | 0                   |                    |                  |               |                    |
|                        |              |                     |                    |                  |               |                    |

**Paso 11. Póliza de nómina de aguinaldo.** Genere los asientos contables correspondientes a los movimientos resultantes del cálculo del aguinaldo y expórtela a su sistema contable de manera rápida y fácil.

| PÓLI       | IZA E 1 del 09 oct 2020,      | NÓMINA    | DE AGUINALDOS | 09 OCT202  | HOJA 1/1 |
|------------|-------------------------------|-----------|---------------|------------|----------|
| Cuenta     | Nombre                        | Debe      | Haber Nomi    | CC Dp Trab | Nombre   |
| 2150 00077 | SUBSIDIO AL EMPLEO ACREDITADO | 0.20      |               |            |          |
| 2150 00088 | IMPUESTOS POR PAGAR           | 20,164.31 | 0.00*         |            |          |
| 1110 00001 | BANCOMER                      |           | 18,284.00     |            |          |
| 1110       | BANCOS                        | 0.00      | 18,284.00*    |            |          |
| 1141       | ADEUDO EMPRESA                |           | 341.90        |            |          |
| 1141       | ADEUDO EMPRESA                | 0.00      | 341.90*       |            |          |
| 2150 00051 | ISR RETENIDO                  |           | 1,205.39      |            |          |
| 2150       | IMPUESTOS FOR PAGAR           | 0.00      | 1,205.39*     |            |          |
| 4180 00002 | INTERESES PRESTAMO            |           | 333.22        |            |          |
| 4180       | PRODUCTOS FINANCIEROS         | 0.00      | 333.22*       |            |          |
|            |                               |           |               |            |          |
|            | GRAN TOTAL Reng=6             | 20,164.51 | 20,164.51*    |            |          |

Cuentas sin catálogo: l

**Paso 12. Limpia de repetitivos.** Ejecute esta opción si incluyó en la nómina de aguinaldos algunos conceptos que normalmente se calculan como repetitivos y manejan saldo (préstamos, fondo de ahorro, entre otros).

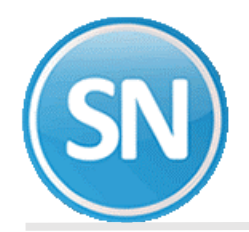

**Paso 13. Disquete/Listado de netos a pagar.** Genere un archivo y grábelo en el dispositivo de almacenamiento que desee para posteriormente enviarlo al banco en el que se efectuará el pago correspondiente a los trabajadores.

| MÓDULO LOCAL DE NÓMINA<br>Nómina de AGUINALDOS del 09 Oct 2020 |          |                              |       |                  |           |     |  |  |  |  |  |
|----------------------------------------------------------------|----------|------------------------------|-------|------------------|-----------|-----|--|--|--|--|--|
| NomiCC Dp                                                      | Empleado | Nombre                       | FPago | Cuenta           | Importe   | No. |  |  |  |  |  |
| 1100 01 01                                                     | 1        | DANIELS ENCINAS CLAUDIA      | 1     | 0 0000           | 966.00    | 1   |  |  |  |  |  |
| 1100 01 01                                                     | 2        | PERAZA DANIELS RAMON ALBERTO | 1     | 0 0000           | 1,032.00  | 2   |  |  |  |  |  |
| 1100 01 01                                                     | 3        | PEREZ CHAVEZ PEDRO           | 1     | 0 0000           | 6,388.00  | 3   |  |  |  |  |  |
| 1100 01 01                                                     | 5        | ROCHA PADILLA HORACIO        | 1     | 0 0000           | 1,540.00  | 4   |  |  |  |  |  |
| 1100 01 01                                                     | 6        | MORFIN LOPEZ LAURA           | 1     | 0 0000           | 1,800.00  | 5   |  |  |  |  |  |
| 1100 01 01                                                     | 7        | MEZA PEREZ LORENA            | 1     | 0 0000           | 1,725.00  | 6   |  |  |  |  |  |
| 1100 01 01                                                     | 8        | MONTIJO TOLEDO VERONICA      | 1     | 0 0000           | 705.00    | 7   |  |  |  |  |  |
| 1100 01 01                                                     | 9        | MUNGUIA MONJE DULCE          | 1     | 0 0000           | 756.00    | 8   |  |  |  |  |  |
| 1100 01 01                                                     | 10       | FELIX MONJE MARIA            | 1     | 0 0000           | 922.00    | 9   |  |  |  |  |  |
| 1100 01 01                                                     | 11       | VALDEZ OSUNA CARMEN          | 1     | 0 0000           | 1,222.00  | 10  |  |  |  |  |  |
| 1100 01 01                                                     | 12       | OCHOA SOTO RICARDO           | 1     | 0 0000           | 1,228.00  | 11  |  |  |  |  |  |
|                                                                |          | Total General                |       | No.Empleados: 11 | 18,284.00 |     |  |  |  |  |  |

**Paso 14. Timbrar recibos de aguinaldo**. Ante el SAT se considera para determinar la información anualizada de los ingresos y retenciones por concepto de sueldos y salarios, con base para el CFDI que emiten las empresas, ya que se utiliza para el pre llenado de la declaración anual. Por lo que debemos timbrar cada vez que se genera un pago, en este caso el Aguinaldo.

#### PASOS PARA EL TIMBRADO DE NOMINA:

Paso 1 Generar Recibos

Paso 2 Autorizar Recibos

Paso 3 Timbrar Recibos

**Paso 1. Ingresar a la opción Nomina > Recibos de nómina CFDI > Generar recibos**, o si timbra mensualmente es en opción

**Mensual> Recibos de nómina CFDI Mensual> Generar recibos,** seleccione el periodo dando doble clic verifique la fecha de pago que sea el día en que pago la nómina.

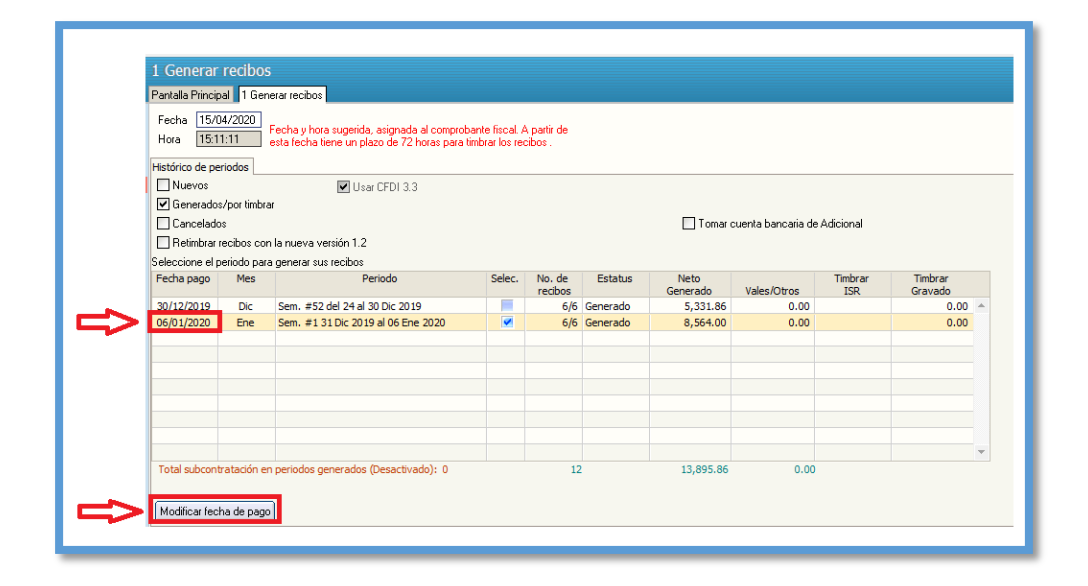

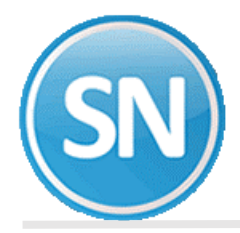

**Paso 2 Autorizar recibos**. Ingresar a la opción **Nomina > Recibos de nómina CFDI >** 2. Autorizar recibos/Relación SuperNOMINA-SAT y, seleccionar el período a timbrar.

| 2 Autorizar recibos/Relación SuperNÓMINA-SAT |                                                                                                    |                    |                  |  |          |           |         |  |         |  |  |  |  |
|----------------------------------------------|----------------------------------------------------------------------------------------------------|--------------------|------------------|--|----------|-----------|---------|--|---------|--|--|--|--|
| Pantalla                                     | a Principal 🗧 2 Autorizar recibos/Relación Supe                                                                                                    | rNÓMINA-SAT        |                  |  |          |           |         |  |         |  |  |  |  |
| Perio                                        | dos generados sin autorizar                                                                                                    |                    |                  |  | Ver guía | sobre ti  | mbrado  |  |         |  |  |  |  |
|                                              | Estos son los totales obtenidos de los xmls que se generan para timbrar                                                                                                    |                    |                  |  |          |           |         |  |         |  |  |  |  |
| Mes                                          | Mes         Periodo         Percepciones         Gravado         Exento         Otros pagos         ISR         Subsidio         Subsidio           xml         xml         xml         xml         xml         xml         efvo, xml         aolicado xml |                    |                  |  |          |           |         |  |         |  |  |  |  |
| Dic                                          | Sem. #52 del 24 al 30 Dic 2019                                                                                                    |                    |                  |  |          |           |         |  | <b></b> |  |  |  |  |
| Ene                                          | Sem. #1 31 Dic 2019 al 06 Ene 2020                                                                                                    |                    |                  |  |          |           |         |  |         |  |  |  |  |
|                                              |                                                                                                    |                    |                  |  |          |           |         |  | Ŧ       |  |  |  |  |
| Pase                                         | Relación por conceptos xml 1                                                                                                    | Mostrar detalle —— | — Imprimir tabla |  |          | Autorizar | periodo |  |         |  |  |  |  |
|                                              | Paso 1<br>Haga clic en un periodo y presione<br>el botón Relación por conceptos xml<br>Paso 1: A continuación se procederá a verificar los gravados y<br>exentos del periodo seleccionado.                                                                 |                    |                  |  |          |           |         |  |         |  |  |  |  |
|                                              | Aceptar                                                                                                    |                    |                  |  |          |           |         |  |         |  |  |  |  |

**Paso 3 Timbrar Recibos.** Ingresar a la opción **Nomina > Recibos de nómina CFDI >**3. **Timbrar Recibos** > Seleccionar periodo de nómina a timbrar con doble clic> generar

| Periodos a                            | utoriza  | dos sin timbrar                                                                          |          |         |         | Ver              | quía sobre t        | imbrado      |
|---------------------------------------|----------|------------------------------------------------------------------------------------------|----------|---------|---------|------------------|---------------------|--------------|
| Seleccione la                         | nómina a | timbrar                                                                                  |          |         |         |                  | -                   |              |
| Fecha pago                            | Mes      | Periodo                                                                                  | Selec.   | Recibos | Estatus | Neto<br>Generado | Vales<br>despensa   | Autorizado   |
| 30/12/2019                            | Dic      | Sem. #52 del 24 al 30 Dic 2019                                                           |          | 6       |         | 5,331.8          | 6 0.00              | No 🔺         |
| 06/01/2020                            | Ene      | Sem. #1 31 Dic 2019 al 06 Ene 2020                                                       | <b>~</b> | 6       |         | 8,564.0          | 0.00                | Sí           |
|                                       |          |                                                                                          |          |         |         |                  |                     |              |
|                                       |          |                                                                                          |          |         |         |                  |                     |              |
|                                       |          |                                                                                          |          |         |         |                  |                     |              |
|                                       |          |                                                                                          |          |         |         |                  |                     |              |
|                                       |          |                                                                                          |          |         |         |                  |                     |              |
| Serie: <mark>S1</mark><br>Folios: 1-6 | Versió   | Fecha CFDI: 2020-04-15T15:11:11<br>Versión CFDI: 3.3 Subcontratos:<br>n complemento: 1.2 | 0        | 12      |         | 13,895.8         | 6 0.00              |              |
| Recibos por                           | timbrar  | 6                                                                                        |          |         |         | Ti               | mbres (Saldo en lír | iea con PAC) |
| Proce                                 | sados [  | Omitidae                                                                                 |          |         |         | Co               | ntratados           | 4500         |
|                                       |          |                                                                                          | .,       |         | -       | Us               | ados                | 4444         |
| Limbra                                | ados     | Errores                                                                                  | uracion  | 0:00:00 |         | DR               |                     |              |
|                                       |          |                                                                                          |          |         |         |                  |                     |              |
|                                       |          |                                                                                          |          |         |         |                  |                     |              |
|                                       |          | de estados des                                                                           |          |         |         |                  |                     |              |

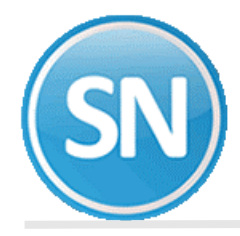

### Listado de recibos de timbrado

|                                          |          |                                                   |          |         |        | HOJA        | 1/1     |
|------------------------------------------|----------|---------------------------------------------------|----------|---------|--------|-------------|---------|
|                                          | Listado  | de recibos timbrados con<br>8 de Octubre del 2020 | versió   | n 1.1   |        |             |         |
|                                          |          |                                                   |          | Correo  |        | Versión     | Versión |
| Periodo                                  | Empleado | Nombre                                            | Estatus  | Enviado | Selec. | complemento | CFDI    |
| CFDI Mensual <b>\$</b> 9 Septiembre 2020 | 1        | фф                                                | Timbrado | Si      | Sí     | 1.2         | 3.3     |
| CFDI Mensual #9 Septiembre 2020          | 3        | 1                                                 | Timbrado | Si      | Sí     | 1.2         | 3.3     |
| CFDI Mensual #9 Septiembre 2020          | 4        |                                                   | Timbrado | Si      | Sí     | 1.2         | 3.3     |
| CFDI Mensual #9 Septiembre 2020          | 5        | 1                                                 | Timbrado | Si      | Sí     | 1.2         | 3.3     |
| CFDI Mensual #9 Septiembre 2020          | 6        |                                                   | Timbrado | Si      | Sí     | 1.2         | 3.3     |
| CFDI Mensual #9 Septiembre 2020          | 8        | 1                                                 | Timbrado | Si      | Sí     | 1.2         | 3.3     |
| CFDI Mensual #9 Septiembre 2020          | 12       |                                                   | Timbrado | Si      | Sí     | 1.2         | 3.3     |
| CFDI Mensual #9 Septiembre 2020          | 14       | 1                                                 | Timbrado | Si      | Sí     | 1.2         | 3.3     |
| CFDI Mensual #9 Septiembre 2020          | 17       |                                                   | Timbrado | Si      | Sí     | 1.2         | 3.3     |
| CFDI Mensual #9 Septiembre 2020          | 19       |                                                   | Timbrado | Si      | Sí     | 1.2         | 3.3     |
| CFDI Mensual #9 Septiembre 2020          | 20       |                                                   | Timbrado | Si      | Sí     | 1.2         | 3.3     |
| CFDI Mensual #9 Septiembre 2020          | 27       | 1                                                 | Timbrado | Si      | Sí     | 1.2         | 3.3     |
| CFDI Mensual #9 Septiembre 2020          | 136      |                                                   | Timbrado | Si      | Sí     | 1.2         | 3.3     |
| CFDI Mensual #9 Septiembre 2020          | 137      | 1                                                 | Timbrado | Si      | Sí     | 1.2         | 3.3     |
| CFDI Mensual #9 Septiembre 2020          | 138      |                                                   | Timbrado | Si      | Sí     | 1.2         | 3.3     |
| CFDI Mensual #9 Septiembre 2020          | 149      | 1                                                 | Timbrado | Si      | Sí     | 1.2         | 3.3     |
| CFDI Mensual #9 Septiembre 2020          | 160      |                                                   | Timbrado | Si      | Sí     | 1.2         | 3.3     |
| CFDI Mensual #9 Septiembre 2020          | 163      | 1                                                 | Timbrado | Si      | Sí     | 1.2         | 3.3     |
| CFDI Mensual #9 Septiembre 2020          | 165      |                                                   | Timbrado | Si      | Sí     | 1.2         | 3.3     |
| CFDI Mensual #9 Septiembre 2020          | 166      | 9                                                 | Timbrado | No      | Sí     | 1.2         | 3.3     |
|                                          |          |                                                   |          |         |        |             |         |
| Total de recibos: 20                     |          |                                                   |          |         |        |             |         |
|                                          |          |                                                   |          |         |        |             |         |
|                                          |          |                                                   |          |         |        |             |         |
|                                          |          |                                                   |          |         |        |             |         |
|                                          |          |                                                   |          |         |        |             |         |